# SoftBankをご利用の会員様へ ドメイン指定受信設定のお願い

# 【STEP.1】

My SoftBank ヘアクセスし、 「メール設定」を押します。

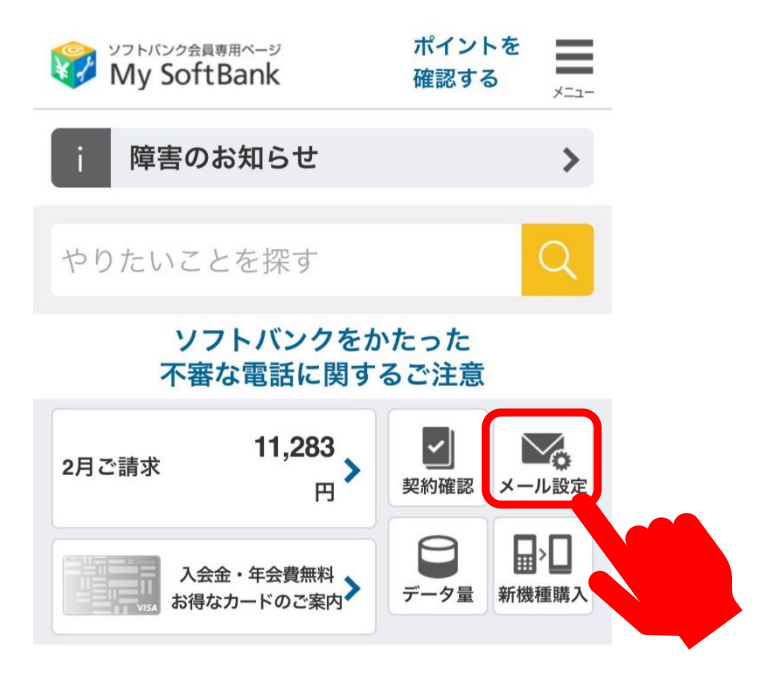

### [STEP.2]

「迷惑メール対策」を押します。

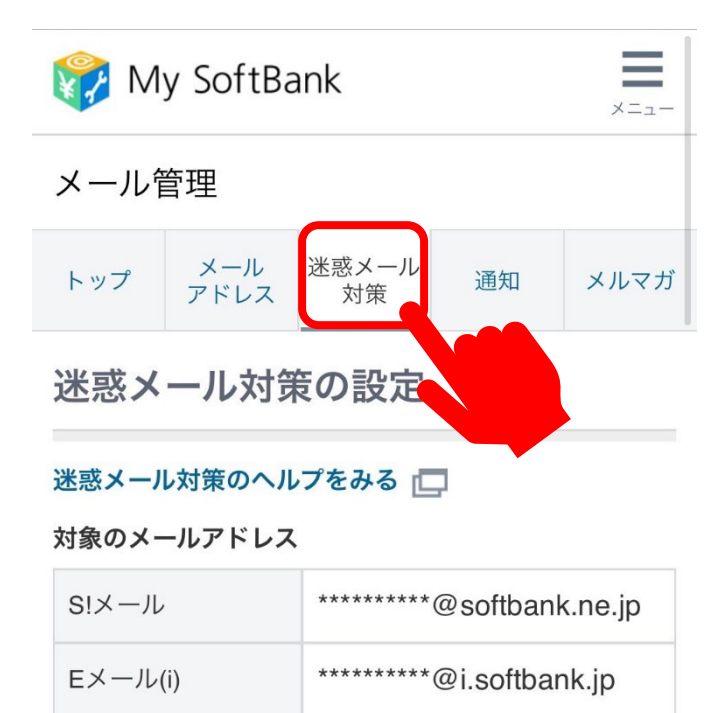

## [STEP.3]

# 「拒否するメールの登録」の 「登録する」を押します。

| 許可するメールの登録                    |                                              |
|-------------------------------|----------------------------------------------|
| フィル<br>実に受<br>アドレ             | ッターの強さに関わらず、確<br>そけ取りたいメールのメール<br>ッスを登録できます。 |
| 登録する<br>(S!メール・Eメール(i)まとめて登録) |                                              |
| [受信許可リスト]                     |                                              |
| S!メール                         | 1件登録/利用中<br>確認・変更する                          |
| Eメ−ル(i)                       | 1件登録/利用中<br>確認・変更する                          |

# [STEP.4]

# メールアドレスの一部、または全部を 入力し、指定方法を選択します。

| 許可するメールの登録                                                                 |
|----------------------------------------------------------------------------|
| お手続き状況                                                                     |
| 入力 確認 完了                                                                   |
| 「受信許可リスト」に登録します。<br>受信したいメールのメールアドレスを入力して<br>ください。                         |
| ╋ 指定方法                                                                     |
| 受信許可するメールアドレス                                                              |
| 1. suminodo@d-fit24.jp                                                     |
| <ul> <li>● 完全一致</li> <li>○ 前方一致</li> <li>○ 後方一致</li> <li>○ 部分一致</li> </ul> |
| 受信許可するアドレスの所に                                                              |
| uminodo@d-tit24.jp「元全一致」を                                                  |

選択してください

# SoftBankをご利用の会員様へ ドメイン指定受信設定のお願い

## [STEP.5] 「次へ」を押します。 続けて追加する • 10件まで続けて追加できます。 • すでに同じ登録内容がある場合は、追加されませ ho • すべての拒否設定より優先されます。 • 登録完了すると、S!メールの「すべてのメールアド レスを許可」をご利用中の場合、無効になります。 S!メールとEメール(i)の両アドレスに設定しま す。 設定対象のメールアドレス S!メール \*\*\*\*\*\*\*\*@softbank.ne.jp Eメール(i) \*\*\*\*\*\*\*@i.softbank.jp 次へ 戻る

#### [STEP.6]

## 「登録する」を押します。

登録内容をご確認の上、「登録する」ボタンを 押してください。

受信許可するメールアドレス

1. suminodo@d-fit24.jp 完全一致

設定対象のメールアドレス

S!メール \*\*\*\*\*\*\*@softbank.ne.jp Eメール(i) \*\*\*\*\*\*\*@i.softbank.jp

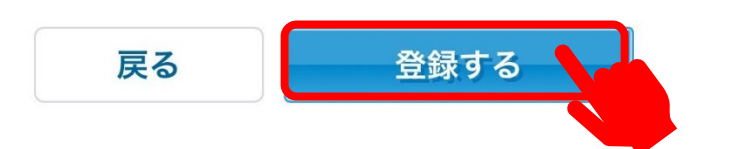

[STEP.7] 設定完了です。

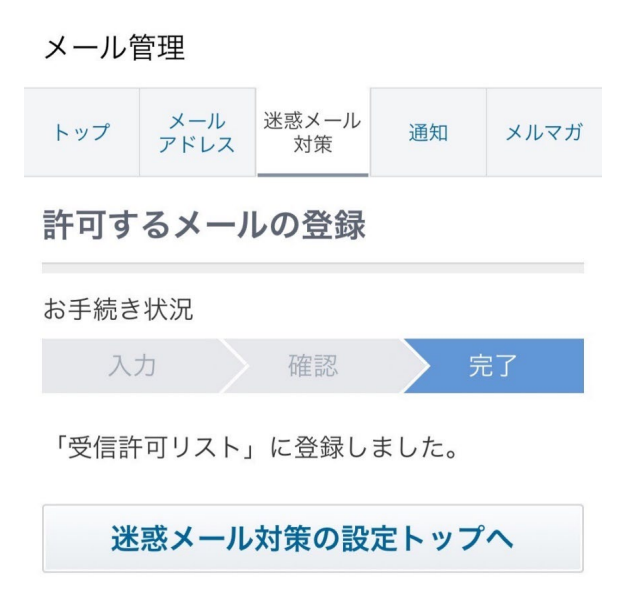

#### メール管理

メール管理トップ >